合格発表の日時

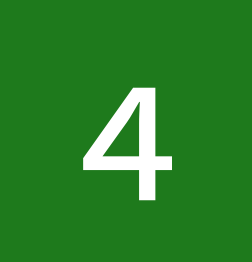

- 令和7年1月28日(火)12時~ **専願入試:**

- 前期入試: 令和7年2月12日(水)12時~ 後期入試: 令和7年2月18日(火)12時~

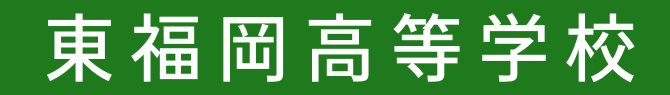

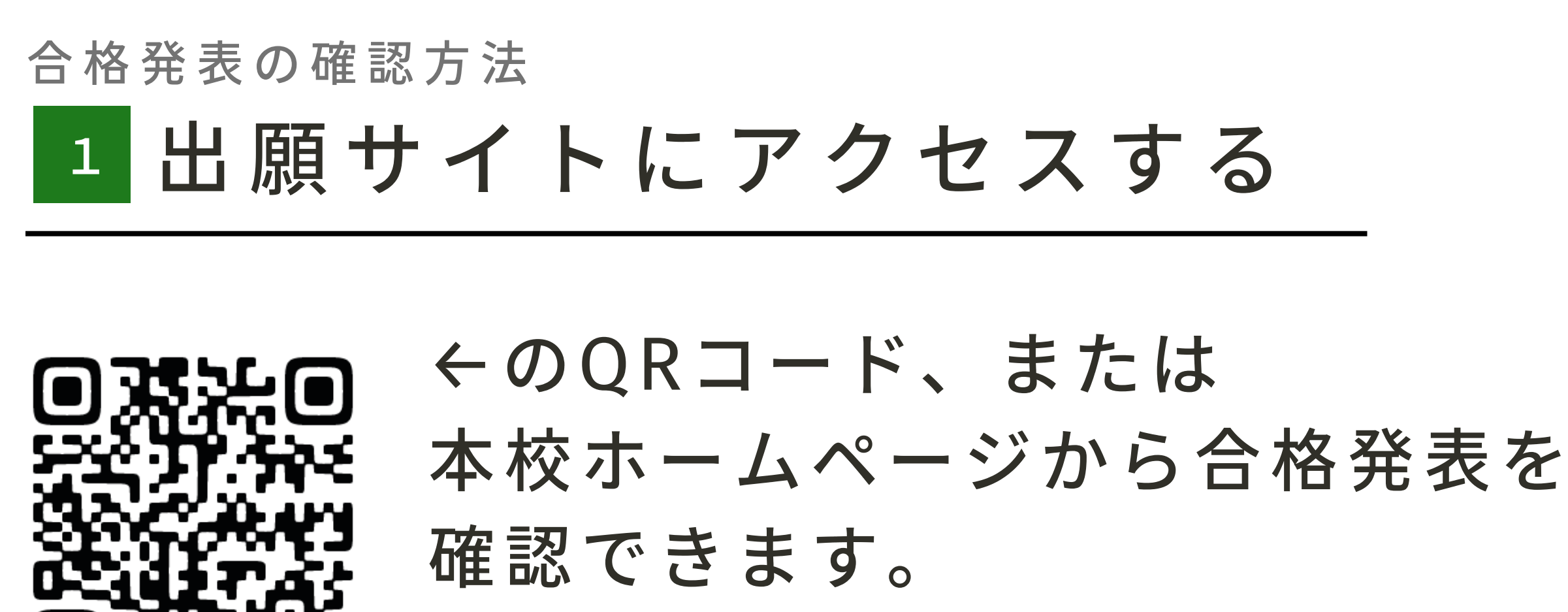

赤枠の部分をタップしてください。

#### ※「入試の出願はこちら」と同じページです。

https://seed.software/public/admission/higashi\_fukuoka

※説明画面は「デモ画面」となっており、画面上の日時などは実際のものと異なります。
※スマートフォンでの説明となっております。使用される端末(PCなど)によっては
表示や操作方法が若干異なることがあります。

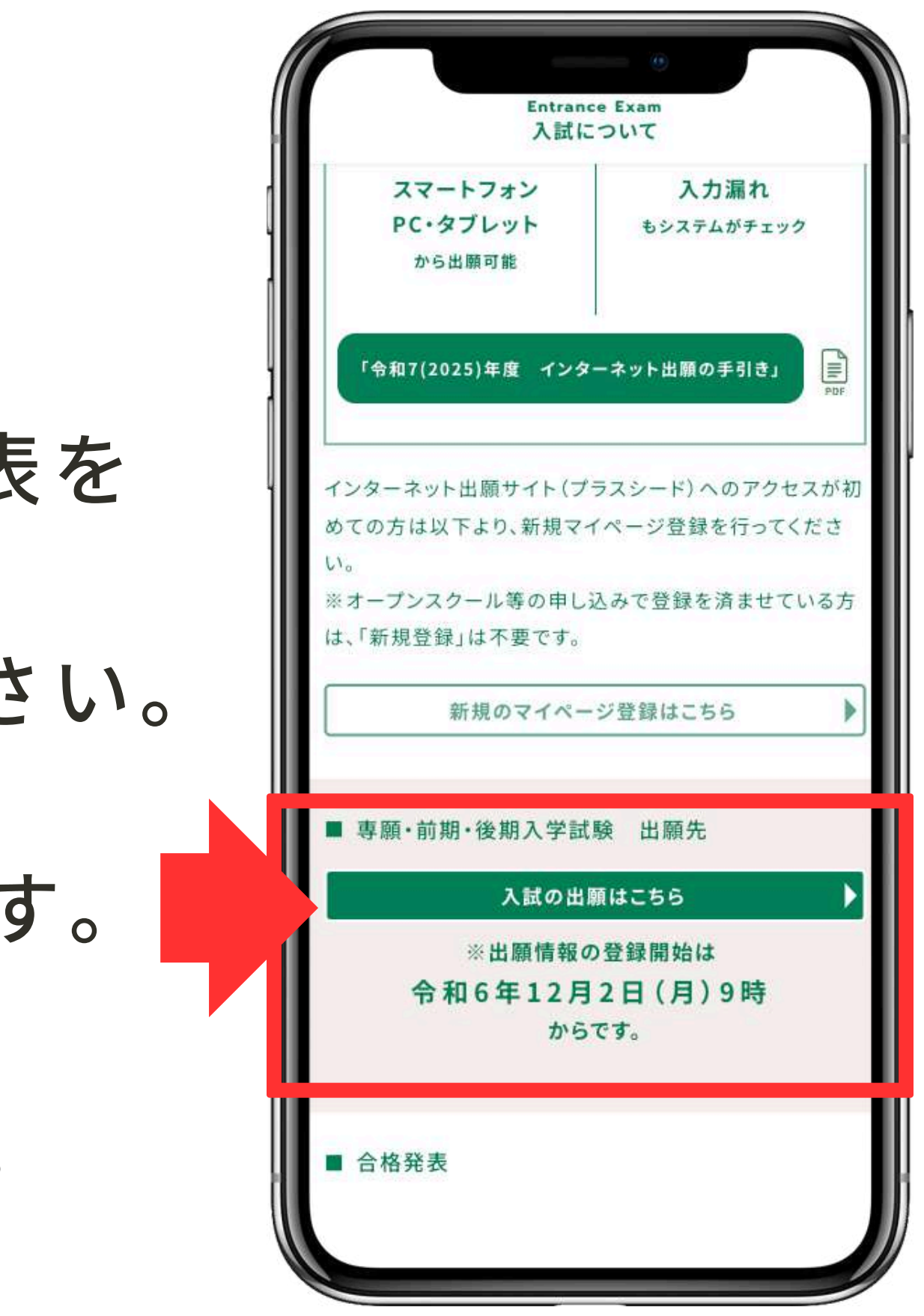

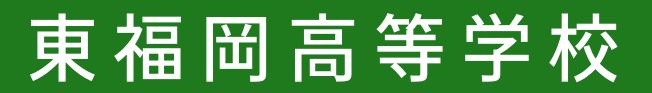

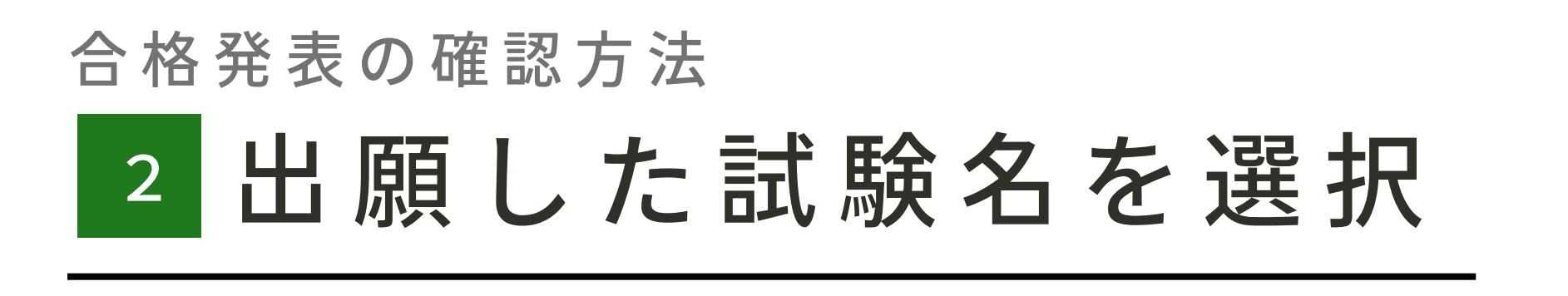

# 受験した試験名をタップしてください。

|         |                  | •       |   |
|---------|------------------|---------|---|
| HIGA    | asH1             | 東福岡高等学校 | ≡ |
| 入試日程を1つ | 選択してください         |         | _ |
| 試験日     | 試験名              | 出願期間    |   |
|         | 東福岡高等学専願入学試験     | 校       |   |
|         | 東福岡高等学前期入学試験     | 校       |   |
|         | 東福岡高等学<br>後期入学試験 | 校       |   |
|         |                  |         |   |
|         |                  |         |   |
|         |                  |         |   |
|         |                  |         |   |

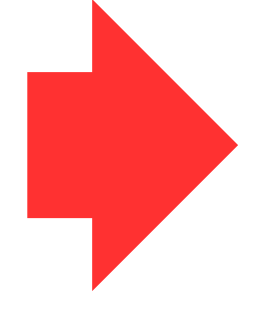

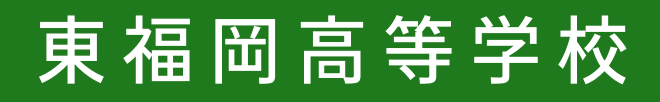

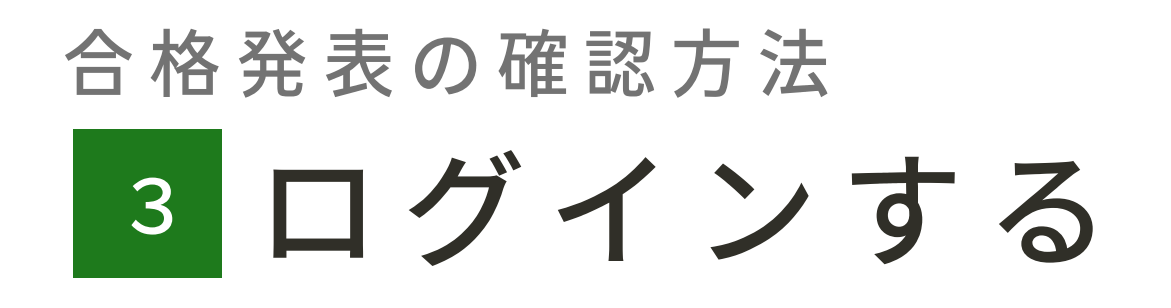

# この画面を下にスクロールして「ログイン」をタップしてください。

| 募集要項                 |                                                                                                    |
|----------------------|----------------------------------------------------------------------------------------------------|
| 試験名                  | 東福岡高等学校 入学試験                                                                                                    |
| 試験日                  |                                                                                                    |
| 検定料の決済<br>手段         | クレジットカード、ペイジー、コンビニ決済                                                                                                    |
| 出願期間                 |                                                                                                    |
| 出願期間に関<br>する<br>補足説明 | <ul> <li>前払い、ペイジー(ATM・ネットバンキング)にてお支払いくさい。</li> <li>・ペイジーはインターネットバンキングかペイジー対応金融関のATM(ゆうちょ銀行や福岡銀行など)でご利用いただけます。ペイジーの具体的な使い方につきましては、下記のサイをご参照ください。</li> <li>【ペイジー公式WEBサイト】 <u>https://www.pay-easy.j</u></li> <li>・受験票の印刷について</li> <li>・受験票は、入学検定料の納入後、「入学試験要項・イングネット出願の手引き」を参照し、各自で印刷してください。</li> </ul> |
| 募集人員                 | フロンティアコース 400名<br>文理共創コース 240名<br>国際教養コース 30名<br>医進・サイエンスコース 30名<br>※全入学試験区分における募集人員です。各入学試験ごとの募<br>集人員数は設定しておりません。                                                                                                    |
| 出願資格                 | <ul> <li>・令和 3月中学校卒業見込の者およびそれ以前に卒業した者。専願入学試験においては、合格した場合は本校への入学を確約できる者。</li> </ul>                                                                                                    |
| その他                  | 詳細は「令和 度 高校入学試験要項」および「インターネット出願の手引」は添付ファイルをご参照ください。                                                                                                    |
|                      | •                                                                                                    |

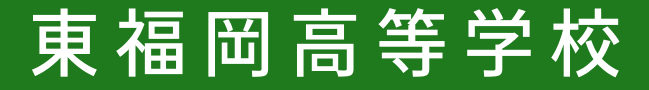

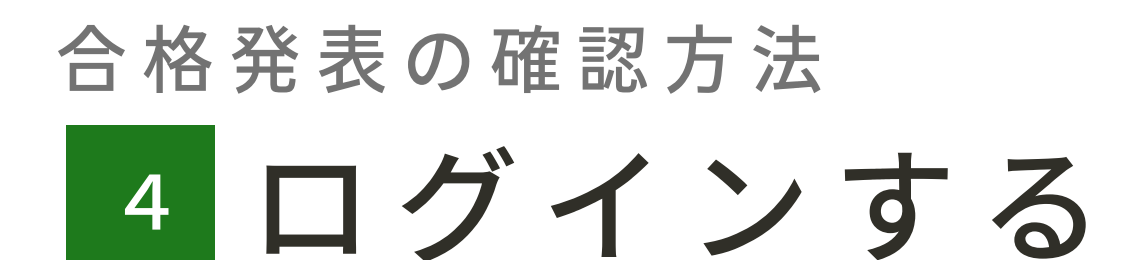

### 「メールアドレス・パスワード」 を入力後、 「ログイン」してください。

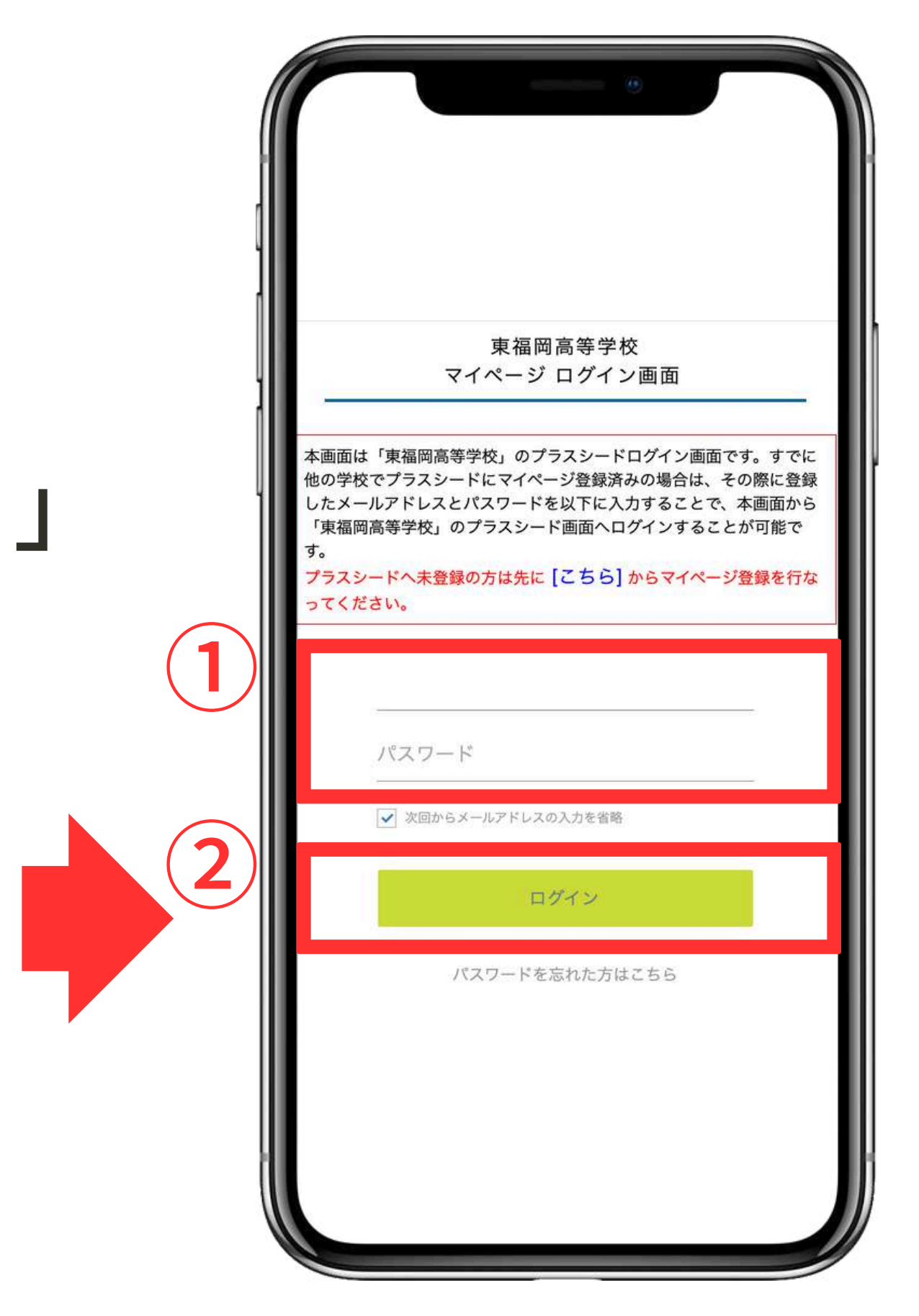

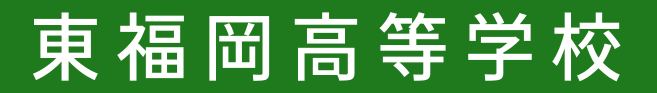

#### 5 入試出願状況を確認

### 右上の ≡メニューより 「入試出願状況」をタップしてく さい。

※PC、タブレットの方は、左側に「入試出願状況」の項目があります

|   | MIG      | 43141 *                       | (個阿尚守子仪        |
|---|----------|-------------------------------|----------------|
|   | イベントー!   |                               |                |
|   | イベント申録   | 込状況                           |                |
|   | 入試日程一    | 覧                             |                |
|   | 入試出願状    | 況                             |                |
|   | 登録情報の    | 変更                            |                |
|   | アカウント    | 情報                            |                |
|   | ご利用ガイ    | ۲                             |                |
|   | 利用規約     |                               |                |
|   | 特定商取引法に基 | まづく表記                         |                |
|   | ログアウト    |                               | ۲              |
|   | 試験日      | 試験名                           | 検定料の支払<br>状況   |
|   |          | テスト東福岡<br>高等学校<br>入学試験        | 支払済み           |
| o | 試験日      | 試験名<br>テスト東福岡<br>高等学校<br>入学試験 | 検定<br>状況<br>支払 |

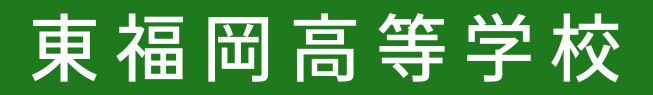

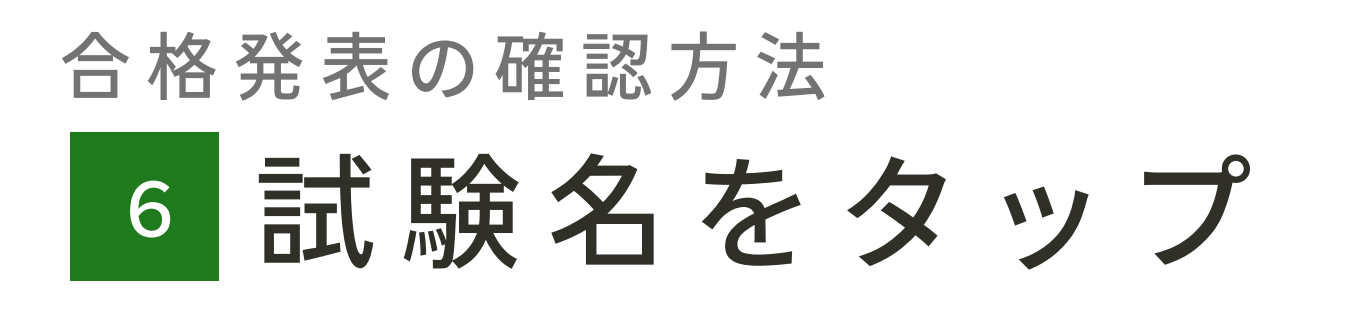

## 該当の試験名をタップしてください。

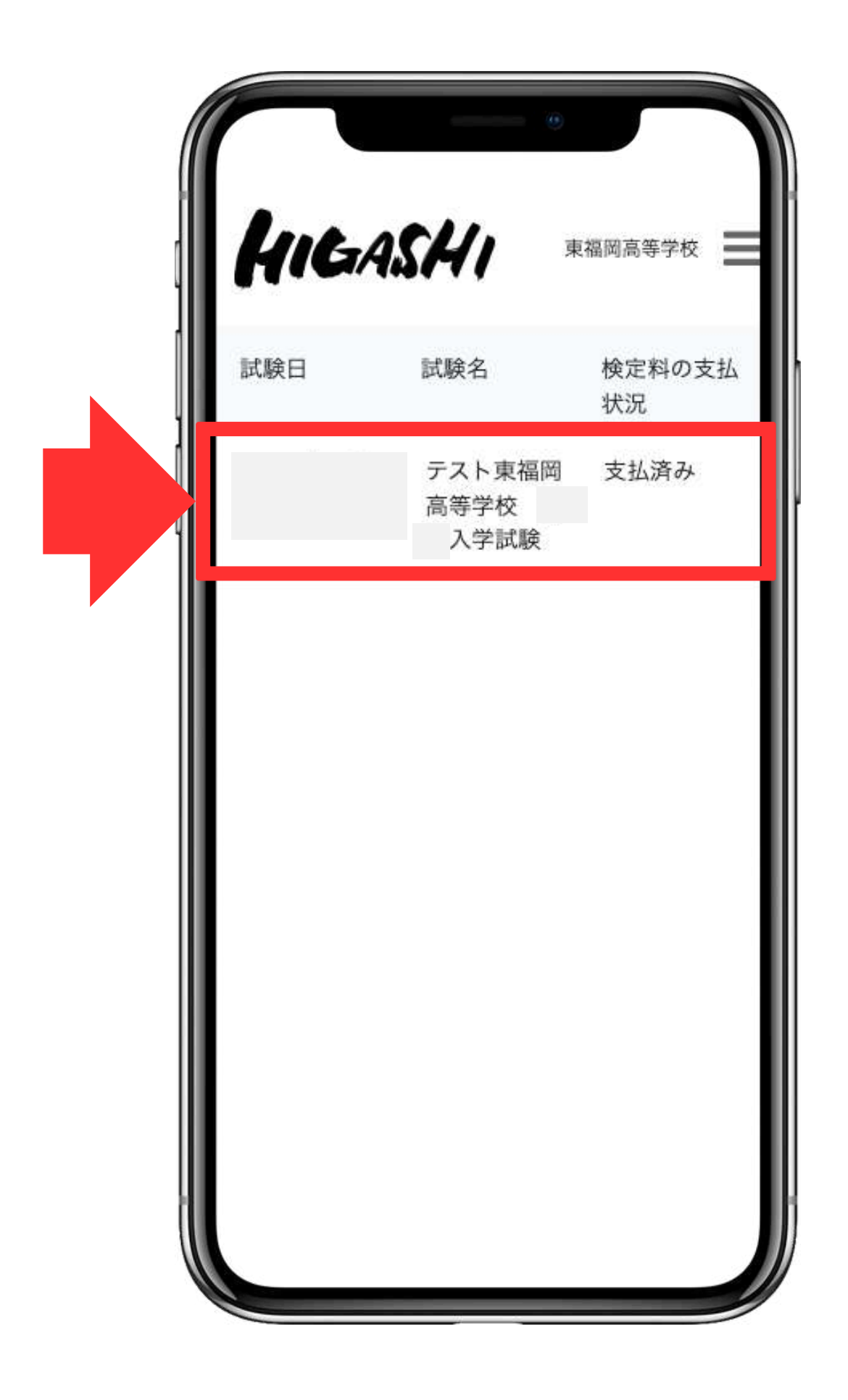

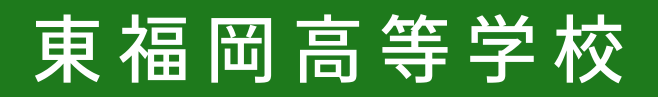

#### 7 合否を確認する

## 「合否を確認する」をタップしてください。

| ļ | [入試出願状況 | 一覧へ戻る]                                                   |
|---|---------|----------------------------------------------------------|
| l | 入試日程    |                                                          |
| ] | 学校名     | 東福岡高等学校                                                  |
| - | 試験名     | テスト東福岡高等学校 入学<br>試験                                      |
|   | 試験日     |                                                          |
|   | 募集要項    | 詳細は <u>[こちら]</u> から                                      |
|   | 合格発表    | 2021年11日25日(小)12時00分<br>122025年3月31日(月)23時59分<br>合否を確認する |
|   | 申込内容    |                                                          |
|   | 受験番号    |                                                          |
|   | 受験生氏名   |                                                          |
|   | ふりがな    |                                                          |

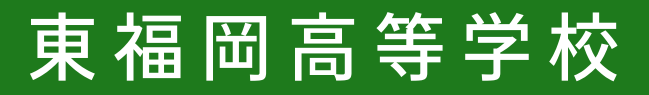

### 8 合否を確認する 入学金の支払いをする

赤枠内の内容をご確認ください。 合格された方は、緑色の枠中の 操作を行い「入学金の支払い」を 行ってください。

「入試出願状況」メニュー内「出願内容詳細」の画面 下部にある「追加情報」に添付されている資料はすべて 目を通しておいてください。

| 学校名                    | 東福岡高等学校                                                                                                    |
|------------------------|----------------------------------------------------------------------------------------------------|
| 試験名                    | テスト東福岡高等学校 入学試験                                                                                                    |
| 受験番<br>号               |                                                                                                    |
| 氏名                     |                                                                                                    |
| 結果                     | 合格                                                                                                    |
| 奨学金<br>区分              |                                                                                                    |
| 奨学生<br>に表示<br>する内<br>容 |                                                                                                    |
| 合格コ                    | コース                                                                                                    |
| 学校より                   | <ul> <li>入学時校納金等の手続きにつきまして、本校ホームページ内の「高等<br/>試・募集要項」⇒「 入学手続き 」のファイルをご参照の<br/>お手続きをお願いいたします。</li> <li>* 期限までに入学手続きが完了しない場合は、合格が無効となります<br/>注意ください。</li> <li>今後の流れにつきましては、インターネット出願のサイト≪ブラスシー<br/>マイページにある、「【 合格者用】入学式までの日程について」、も<br/>下記のURLにてご確認ください。</li> <li>★必ずご確認ください★<br/>【入学式までの日程について】<br/>http://www.higashifukuoka.ed.jp/files/uploads/R</li> </ul> |

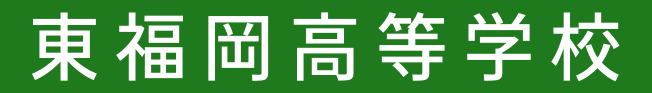

#### 9 合否を確認する

### 合格発表の確認は以上です。

(1) 電話による合否の問い合わせには対応しておりません。 また、本校での合格掲示は行いません。

(2)操作に関するお問い合わせは、下記までお願いします。

TEL: 092-411-3702(代表)

平日 9:00~17:00

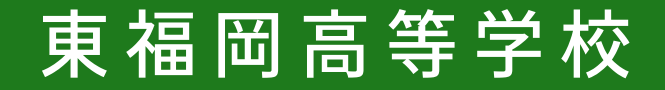